## Kampüs Dışından Kütüphane Sistemine Erişim Yönergesi

## Adım 1 – Programın İndirilmesi ve Kurulması

1.1- Ardahan Üniversitesi kütüphane sistemine kampüs dışından erişim için "SSL VPN" bağlantısı kullanılmaktadır.

https://95.183.129.227:8445 internet adresine giriş yapılır. Username ve Password kısımlarına Ardahan Üniversitesi internet ağında internete erişim için kullanılan kullanıcı adı ve parola yazılarak sisteme giriş yapılır.

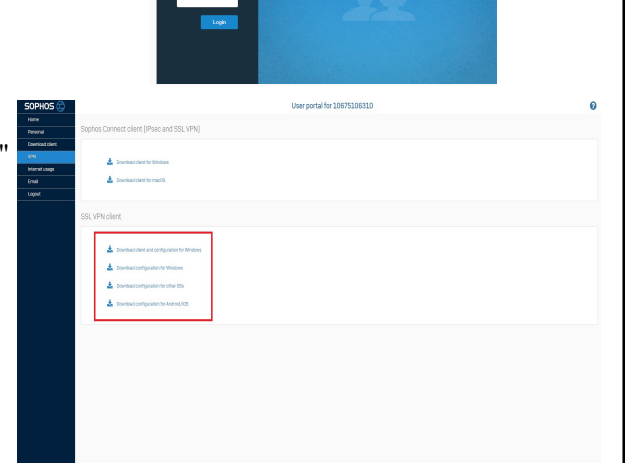

1.2- Sisteme giriş yaptıktan sonra sol taraftaki menülerden "SSL VPN' tıklanır ve açılan sayfadan sağ taraftaki kırmızı kutucuk içinde yer alan kullandığınız işletim sistemine uygun olan kurulum dosyası indirilip kurulur. Not: Ortak kullanım için uygun değildir. Her kullanıcı kendi hesabına giriş yaparak indirmelidir.

## Adım 2 - Giriş Yapılması

- 2.1- Programın yüklenmesi tamamlandıktan sonra bildirim alanındaki program simgesine sağ tıklanır. "Bağlan" ve "Bağlantıyı Kes" işlemleri bu menüden yapılır. Bağlantı kurmak için "Bağlan" a tıklanır.
- 2.2- Ardahan Üniversitesi internet ağında internete erişim için kullanılan kullanıcı adı ve parola yazılarak sisteme giriş yapılır.
- 2.3- Bağlantı sağlandığında bildirim alanında bağlantının hangi kullanıcı için yapıldığına dair bilgi ve bağlantılarda kullanılacak olan IP adresi bilgisi bulanacaktır. Bağlantı yapıldıktan sonra kütüphane sistemine kampüs içerisindeymiş gibi erişim sağlanabilir.

Yasal Uyarı: Ardahan üniversitesi internet ağındaki kullanımlarınız 5651 sayılı kanun gereğince kayıt altına alınmaktadır. Üniversite ağı üzerinden (SSL VPN dahil) yapılan tüm işlemler giriş yapılan kullanıcı tarafından yapılmış olarak kabul edilecektir. Bilgisayarınızın ve kullanıcı hesabınızın bilginiz dışında kullanılmasına izin vermeyiniz.

Ardahan Üniversitesi Bilgi İşlem Daire Başkanlığı

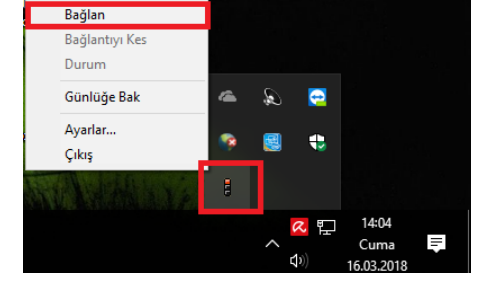

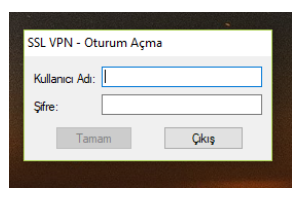

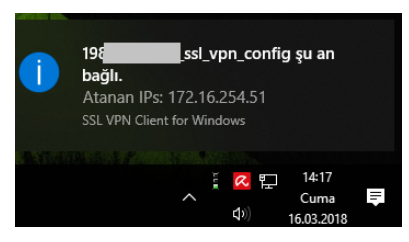